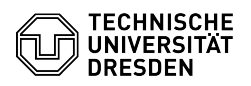

## E-Mail Setup DFN PKI LDAP directory in Mozilla Thunderbird

03.07.2024 11:17:07

## **FAQ-Artikel-Ausdruck**

| Kategorie:                                                                                                    | Kommunikation & Kollaboration::E-Mail | Bewertungen:           | 0                     |
|----------------------------------------------------------------------------------------------------|---------------------------------------|------------------------|-----------------------|
| Status:                                                                                                    | öffentlich (Alle)                     | Ergebnis:              | 0.00 %                |
| Sprache:                                                                                                    | en                                    | Letzte Aktualisierung: | 14:30:22 - 26.04.2024 |
|                                                                                                    |                                       |                        |                       |
| Schlüsselwörter                                                                                                    |                                       |                        |                       |
| E-Mail LDAP MacOS PKI Thunderbird Windows Linux                                                                                                    |                                       |                        |                       |
|                                                                                                    |                                       |                        |                       |
| Lösung (öffentlich)                                                                                                    |                                       |                        |                       |
| The following describes the configuration of Thunderbird using Windows for the<br>integration of the DFN PKI LDAP directory service.                                                                      |                                       |                        |                       |
| - Configure the DFN PKI directory as the new address book. Click "Address<br>Book" in the menu bar.                                                                                                    |                                       |                        |                       |
| Address Book tab in Thunderbird<br>- Once the address book is open, click on File -> New -> "LDAP Directory".                                                                                             |                                       |                        |                       |
| New LDAP Directory<br>- Please enter the following information in the newly opened window and<br>confirm with OK:                                                                                         |                                       |                        |                       |
| Name DFN PKI LDAP                                                                                                    |                                       |                        |                       |
| Server address ldap.pca.dfn.de                                                                                                    |                                       |                        |                       |
| Base DN O=DFN-Verein,c=DE                                                                                                    |                                       |                        |                       |
| Port number 636                                                                                                    |                                       |                        |                       |
| Use encrypted connection Yes, SSL                                                                                                    |                                       |                        |                       |
| all other options can be kept                                                                                                    |                                       |                        |                       |
| Entered data<br>- To use the DFN PKI LDAP directory server with certificates please open the<br>"preferences".                                                                                            |                                       |                        |                       |
| Select preferences in the menu<br>- Click the Compose button on the left. Scroll to the "Addressing" tab and<br>activate the DFN PKI LDAP server by selecting it in the "LDAP directory<br>server" field. |                                       |                        |                       |
| Activated LDAP directory<br>- Finally you have to select the LDAP directory for the TU Mail account. To<br>do this, go to Tools -> "Account Settings".                                                    |                                       |                        |                       |
| Select "Accounts Settings"<br>- Choose under "Compose & Addressing" in the section Addressing, "Use my<br>global LDAP server preferences for this account".                                               |                                       |                        |                       |
| Account Activation LDAP Directory<br>- If you want to write a new mail now you can enter terms or persons directly<br>in the address line and you will get the LDAP suggestions.                          |                                       |                        |                       |
| LDAP suggestions new mail                                                                                                    |                                       |                        |                       |